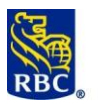

#### Chèque-Pro

Chèque-Pro est le service électronique de dépôt de chèques à distance de RBC Banque Royale. Il permet aux clients de déposer des chèques et d'autres effets admissibles en format papier dans leur compte d'entreprise en dollars canadiens ou américains, par l'intermédiaire des services bancaires en ligne RBC Express ou de RBC Banque en direct à l'entreprise.

Si vous utilisez RBC Banque en direct à l'entreprise, vous n'avez pas besoin de compléter la section **Administration** de ce document (passez la première section)

| Effets admissibles pou                                                                                                    | ır les dépôts Chèque-Pro                                                                                                    |
|----------------------------------------------------------------------------------------------------|----------------------------------------------------------------------------------------------------|
| Effets en CAD                                                                                                    | Effets en USD                                                                                                    |
| • Chèques codés à l'encre magnétique<br>Exemples :                                                                                                    | <ul> <li>Chèques codés à l'encre magnétique en USD tirés d'une banque canadienne et portant le code d'opération 45.</li> <li>Chèques codés à l'encre magnétique ABA en USD tirés d'une banque américaine (ABA signifie American Bankers Association, un nombre de 9 chiffres)</li> </ul> |
| <ul> <li>Chèques d'entreprise codés à l'encre<br/>magnétique</li> <li>Chèques de marge de crédit</li> <li>Chèques Visa</li> <li>Mandats bancaires</li> <li>Chèques de voyage</li> <li>Chèques certifiés</li> <li>Traites bancaires</li> </ul> | <ul> <li>Exemples :</li> <li>Chèques tirés d'une banque américaine</li> <li>Mandats bancaires</li> <li>Chèques de voyage</li> <li>Chèques certifiés</li> <li>Traites bancaires</li> </ul>                                                                                                |
| Démarrage de Chèque-Pro                                                                                                    |                                                                                                    |
| Ce guide se compose de cinq sections :<br>1. Administration de Chèque-Pro<br>2. Installation de Chèque-Pro<br>3. Dépannage de Chèque-Pro                                                                                                    |                                                                                                    |

5. <u>Dépôts au moyen de Chèque-Pro</u>

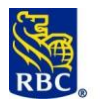

#### Section 1 : Administration

Les administrateurs de RBC Express ont automatiquement accès à Chèque-Pro. Cependant, si un administrateur souhaite partager l'accès avec d'autres utilisateurs, ceux-ci doivent être ajoutés à RBC Express avant de leur donner accès à Chèque-Pro. Il s'agit d'un **processus en deux étapes** :

Première étape : Attribuez les droits d'accès à Chèque-Pro à la section Gérer les utilisateurs et les droits d'accès

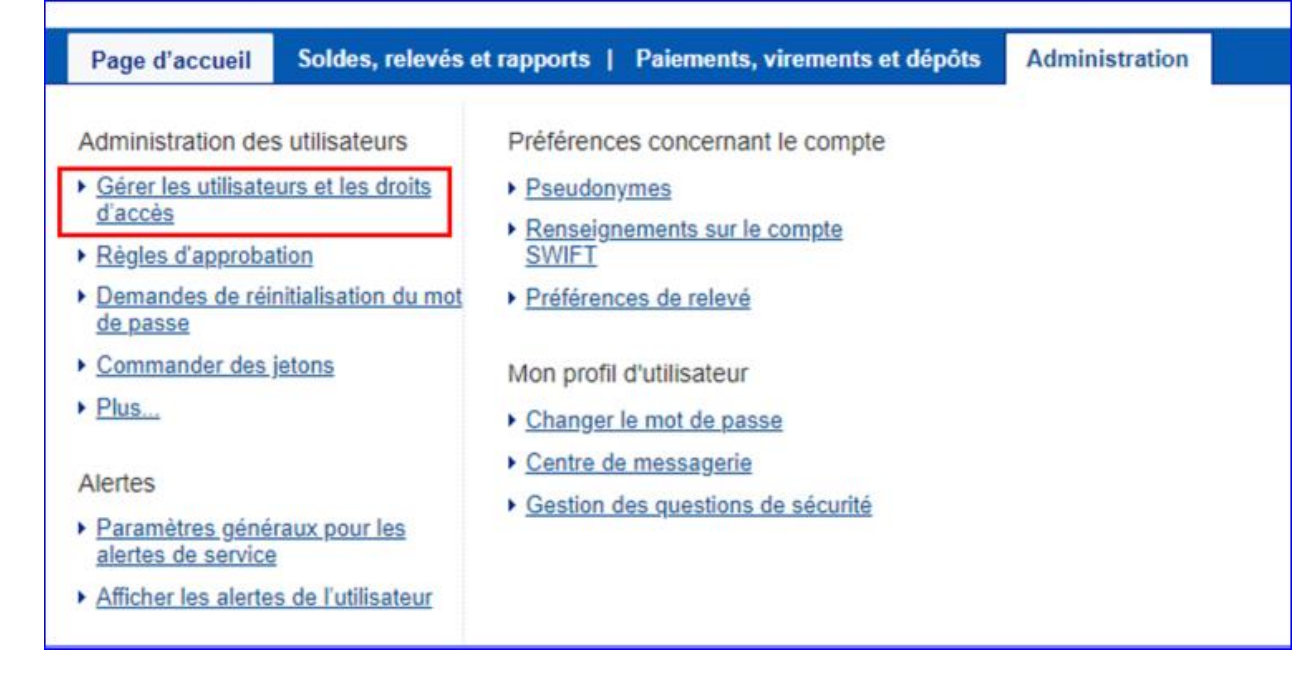

Sélectionnez maintenant **Individuel** et **Chèque-Pro** dans les listes déroulantes aux sections **Ajouter des droits d'accès** ou **Afficher/modifier les services attribués**. Ensuite, sélectionnez l'unique case à cocher portant la mention **Dépôt et gestion de chèques**. La première étape est terminée !

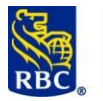

| Individ                                                                                                    | uel                                                                                                    | Groupe                                                                                 | Administrateur                                                                                                    |                                                       |                                                                                                    |
|----------------------------------------------------------------------------------------------------|----------------------------------------------------------------------------------------------------|----------------------------------------------------------------------------------------|----------------------------------------------------------------------------------------------------|-------------------------------------------------------|----------------------------------------------------------------------------------------------------|
| Ajouter des droits                                                                                                    | s d'accès                                                                                                    |                                                                                        | Afficher/modifier les service                                                                                                    | s attribués                                           |                                                                                                    |
| Choisissez un s                                                                                                    | ervice dans cette lis                                                                                                    | ste 🗸 🗸                                                                                | Chèque-Pro                                                                                                    | ~                                                     |                                                                                                    |
| Afficher les dro                                                                                                    | its Chèque-Pro 🛈                                                                                                    | )                                                                                      |                                                                                                    |                                                       |                                                                                                    |
| II y a deux étapes à<br>1. Sélectionnez cett<br>2. Pour lui attribuer<br>Paiements.                                                                                                    | suivre pour attribuer à<br>e case pour lui donner<br>des droits d'accès, alle                                                                                                    | l'utilisateur des droits d'a<br>accès au service Chèque<br>z à la page d'accueil et se | ccès à Chèque-Pro :<br>-Pro.<br>llectionnez Dépôt et gestion de chèque                                                                                                    | dans le menu sous                                     |                                                                                                    |
| ✓ Dépôt et gestion                                                                                                    | n de chèque                                                                                                    |                                                                                        |                                                                                                    |                                                       |                                                                                                    |
| L                                                                                                    | 1 1 . 6                                                                                                    |                                                                                        |                                                                                                    |                                                       |                                                                                                    |
|                                                                                                    |                                                                                                    | e Chèque-Pro e                                                                         | et ajoutez un rôle à la s                                                                                                    | ection Administ                                       | ration de Ch                                                                                          |
| ne étape : Allez dans                                                                                                    | la plateform                                                                                                    |                                                                                        |                                                                                                    |                                                       |                                                                                                    |
| <u>ne étape :</u> Allez dans                                                                                                    | la plateform                                                                                                    |                                                                                        |                                                                                                    |                                                       |                                                                                                    |
| <u>me étape :</u> Allez dans<br>onnez d'abord <b>Paieme</b>                                                                                                    | ents, viremen                                                                                                    | ts et dépôts, p                                                                        | uis <b>Dépôt et gestion d</b>                                                                                                    | e chèque.                                             |                                                                                                    |
| <u>me étape :</u> Allez dans<br>onnez d'abord <b>Paieme</b>                                                                                                    | la plateforme                                                                                                    | ts et dépôts, p                                                                        | ouis <b>Dépôt et gestion d</b>                                                                                                    | e chèque.                                             |                                                                                                    |
| <u>me étape :</u> Allez dans<br>onnez d'abord <b>Paieme</b>                                                                                                    | ents, viremen                                                                                                    | ts et dépôts, p                                                                        | Aide C   Contra-ressource                                                                                                    | e chèque.                                             | vu 🛧 🛛 Quijing                                                                                        |
| me étape : Allez dans<br>onnez d'abord <b>Paieme</b><br>RBC Express                                                                                                    | ents, viremen                                                                                                    | ts et dépôts, p                                                                        | Duis Dépôt et gestion d                                                                                                    | e chèque.                                             | ou 🌣 🛛 Quitte                                                                                         |
| ne étape : Allez dans<br>onnez d'abord Paieme<br>RBC Express                                                                                                    | ents, viremen                                                                                                    | ts et dépôts, p                                                                        | uis <b>Dépôt et gestion d</b><br>Aide 🖙   <u>Centre-ressource</u>                                                                                                    | e chèque.<br>E   & Eunice Wonego<br>RBC CMO T         | DU 🌣 Quitte                                                                                           |
| ne étape : Allez dans<br>onnez d'abord Paieme<br>RBC Express<br>Page d'accueil Soldes, relev                                                                                                    | ents, viremen                                                                                                    | its et dépôts, p                                                                       | ouis Dépôt et gestion d                                                                                                    | e chèque.<br>E lunice Wonego<br>RBC CMO T<br>Autres : | ou 🏚 🛛 Quitte<br>RAINING FRE 👯<br>services en ligne                                                   |
| ne étape : Allez dans<br>onnez d'abord Paieme<br>RBC Express<br>Page d'accueil Soldes, relev<br>Fransferts de fichier                                                                                                    | ents, viremen<br>és et rapports Pa<br>Paiement de fa                                                                                                    | its et dépôts, p<br>iements, virements et                                              | Dépôt et gestion d                                                                                                    | e chèque.                                             | ou 🌣 Quitte<br>TRAINING FRE 👯<br>services en ligne<br>vénéficiaire RBC                                |
| ne étape : Allez dans<br>onnez d'abord Paieme<br>RBC Express<br>Page d'accueil Soldes, relev<br>Transferts de fichier<br><u>Téléverser</u>                                                                                                    | ents, viremen<br>es et rapports<br>Paiement de fa<br>• Payer une fac                                                                                                    | its et dépôts, p<br>iements, virements et<br>actures                                   | Dépôt et gestion d         Aide I Centre-ressource         dépôts       Administration         Dépôt et gestion de chèque         Dépôt et gestion de chèque                                                                                                    | e chèque.                                             | ou 🌣 Quitte<br>RAINING FRE 👯<br>services en ligne<br>bénéficiaire RBC<br>bénéficiaire RBC             |
| ne étape : Allez dans<br>onnez d'abord Paieme<br>RBC Express<br>Page d'accueil Soldes, relev<br>fransferts de fichier<br>Téléverser<br>Approuver                                                                                                    | ents, viremen<br>ests, viremen<br>és et rapports<br>Paiement de fa<br>, Payer une fac<br>, Approuver                                                                                                    | iements, virements et<br>actures                                                       | Dépôt et gestion d         Aide I (Centre-ressource)         dépôts       Administration         Dépôt et gestion de chèque         Dépôt et gestion de chèque                                                                                                    | e chèque.                                             | ou 🌣 Quitte<br>RAINING FRE 🗧<br>services en ligne<br>vénéficiaire RBC<br>pénéficiaire RBC             |
| ne étape : Allez dans<br>onnez d'abord Paieme<br>RBC Express<br>Page d'accueil Soldes, relev<br>fransferts de fichier<br>Téléverser<br>Approuver<br>Rapport des activités                                                                                                    | ents, viremen<br>és et rapports Pa<br>Paiement de fa<br>> Payer une fac<br>> Approuver<br>> Effectuer                                                                                                    | iements, virements et<br>actures                                                       | Aide       Centre-ressource         Aide       Centre-ressource         dépôts       Administration         Dépôt et gestion de chèque       Dépôt et gestion de chèque         Dépôt et gestion de chèque       Oppositions au paiement                                                                                                    | e chèque.                                             | ou 🌣 Quitte<br>RAINING FRE 🔅<br>services en ligne<br>bénéficiaire RBC<br>bénéficiaire RBC             |
| ne étape : Allez dans<br>onnez d'abord Paieme<br>RBC Express<br>Page d'accueil Soldes, relev<br>Fransferts de fichier<br>Téléverser<br>Approuver<br>Rapport des activités                                                                                                    | ents, viremen<br>ests, viremen<br>ests, viremen<br>est rapports<br>Paiement de fa<br>Paiement de fa<br>Paiement de fa<br>Paiement de fa<br>Paiement de fa<br>Paiement de fa<br>Paiement de fa<br>Paiement de fa                                                                                                    | its et dépôts, p<br>iements, virements et<br>actures<br>cure                           | Aide Image: Centre-ressource         Aide Image: Centre-ressource         dépôts       Administration         Dépôt et gestion de chèque         Dépôt et gestion de chèque         Oppositions au paiement         Opposition à un chèque                                                                                                    | e chèque.                                             | ou 🌣 Quitte<br>RAINING FRE 🔅<br>services en ligne<br>bénéficiaire RBC<br>bénéficiaire RBC             |
| ne étape : Allez dans<br>onnez d'abord Paieme<br>RBC Express<br>Page d'accueil Soldes, relev<br>Transferts de fichier<br>Téléverser<br>Approuver<br>Rapport des activités<br>firements de compte                                                                                    | ents, viremen<br>ents, viremen<br>és et rapports<br>Paiement de fa<br>Paiement de fa<br>Payer une fac<br>Approuver<br>Effectuer<br>Rapport des a<br>Plus                                                                                                    | its et dépôts, p<br>iements, virements et<br>actures<br>ture                           | Aide Image: Centre-ressource         Aide Image: Centre-ressource         Aide Image: Centre-ressource         Aide Image: Centre-ressource         Administration         Dépôt et gestion de chèque         Dépôt et gestion de chèque         Oppositions au paiement         Oppositions à un chèque         Opposition à plusieurs chèques                                                                                                    | e chèque.                                             | ou 🌣 Quitte<br>RAINING FRE :<br>services en ligne<br>bénéficiaire RBC<br>bénéficiaire RBC             |
| ne étape : Allez dans<br>onnez d'abord Paieme<br>RBC Express<br>Page d'accueil Soldes, relev<br>transferts de fichier<br>Téléverser<br>Approuver<br>Rapport des activités<br>/irements de compte<br>Créer                                                                           | ents, viremen<br>ents, viremen<br>es et rapports<br>Paiement de fa<br>Paiement de fa<br>Payer une fac<br>Approuver<br>Effectuer<br>Rapport des a<br>Plus                                                                                                    | its et dépôts, p<br>iements, virements et<br>actures<br>ture                           | Aide Image: Centre-ressource         Aide Image: Centre-ressource         Aide Image: Centre-ressource         Aide Image: Centre-ressource         Adepôts       Administration         Dépôt et gestion de chèque         Dépôt et gestion de chèque         Dépôt et gestion de chèque         Oppositions au paiement         Opposition à un chèque         Opposition à un paiement<br>préautorisé                                                                                                    | e chèque.                                             | ou Cuitte<br>RAINING FRE<br>services en ligne<br>vénéficiaire RBC<br>pénéficiaire RBC                 |
| ne étape : Allez dans<br>onnez d'abord Paieme<br>RBC Express<br>Page d'accueil Soldes, relev<br>Transferts de fichier<br>Téléverser<br>Approuver<br>Rapport des activités<br>/irements de compte<br>Créer<br>Approuver                                                              | ents, viremen<br>ents, viremen<br>és et rapports<br>Paiement de fa<br>Payer une fac<br>Approuver<br>Effectuer<br>Rapport des a<br>Plus<br>Télévirements                                                                                                    | its et dépôts, p<br>iements, virements et<br>actures<br>ture                           | Aide Image: Centre-ressource         Aide Image: Centre-ressource         Aide Image: Centre-ressource         Aide Image: Centre-ressource         Ade Image: Centre-ressource         Ade Image: Centre-ressource         Ade Image: Centre-ressource         Administration         Dépôt et gestion de chèque         Dépôt et gestion de chèque         Dépôt et gestion de chèque         Oppositions au paiement         Opposition à un chèque         Opposition à un paiement         préautorisé         Image: tentre d'un fichier                                                                                                    | e chèque.                                             | ou <b>C</b> Quitte<br>RAINING FRE<br>services en ligne<br>vénéficiaire RBC<br><u>vénéficiaire RBC</u> |
| ne étape : Allez dans<br>onnez d'abord Paieme<br>RBC Express<br>Page d'accueil Soldes, relev<br>Transferts de fichier<br>Téléverser<br>Approuver<br>Rapport des activités<br>Virements de compte<br>Créer<br>Approuver<br>Effectuer                                                 | ents, viremen<br>ents, viremen<br>és et rapports<br>Paiement de fa<br>> Payer une fac<br>> Approuver<br>> Effectuer<br>> Rapport des a<br>> Plus<br>Télévirements<br>> Créer                                                                                                    | its et dépôts, p<br>iements, virements et<br>actures<br>activités                      | Aide I (Centre-ressource)         Aide I (Centre-ressource)         Aide I (Centre-ressource)         Administration         Dépôt et gestion de chèque         Dépôt et gestion de chèque         Dépôt et gestion de chèque         Oppositions au paiement         Opposition à un chèque         Opposition à un chèque         Opposition à un paiement         préautorisé         Importation d'un fichier                                                                                                    | e chèque.                                             | ou 🌣 Quitte<br>RAINING FRE :<br>services en ligne<br>vénéficiaire RBC                                 |
| ne étape : Allez dans<br>onnez d'abord Paieme<br>RBC Express<br>Page d'accueil Soldes, relev<br>Transferts de fichier<br>Téléverser<br>Approuver<br>Rapport des activités<br>Virements de compte<br>Créer<br>Approuver<br>Effectuer<br>Rapports des activités                       | ents, viremen<br>ents, viremen<br>és et rapports<br>Paiement de fa<br>> Payer une fac<br>> Approuver<br>> Effectuer<br>> Rapport des ra<br>> Plus<br>Télévirements<br>> <u>Créer</u><br>> Approuver                                                                                                    | iements, virements et<br>actures<br>activités                                          | Aide 🕞   Centre-ressource  Aide 🕞   Centre-ressource  Aide for Administration  Dépôt et gestion de chèque  Dépôt et gestion de chèque  Oppositions au paiement  Opposition à plusieurs chèques  Opposition à plusieurs chèques  Deposition à un paiement  Préautorisé  Importation d'un fichier  Plus                                                                                                    | e chèque.                                             | ou 🌣 Quitte<br>RAINING FRE 📑<br>services en ligne<br>vénéficiaire RBC<br>bénéficiaire RBC             |
| ne étape : Allez dans<br>onnez d'abord Paieme<br>RBC Express<br>Page d'accueil Soldes, relev<br>Transferts de fichier<br>Téléverser<br>Approuver<br>Rapport des activités<br>Virements de compte<br>Créer<br>Approuver<br>Effectuer<br>Rapports des activités<br>Plus               | ents, viremen<br>ents, viremen<br>és et rapports<br>Paiement de fa<br>· Payer une fac<br>· Approuver<br>· Effectuer<br>· Rapport des a<br>· Plus<br>Télévirements<br>· Créer<br>· Approuver<br>· Effectuer                                                                                                    | its et dépôts, p<br>iements, virements et<br>actures<br>activités                      | Aide       Centre-ressource         Aide       Centre-ressource         dépôts       Administration         Dépôt et gestion de chèque       Dépôt et gestion de chèque         Dépôt et gestion de chèque       Oppositions au paiement         Oppositions au paiement       Opposition à un chèque         Opposition à plusieurs chèques       Opposition à un paiement         Paiements et dépôts directs ACI                                                                                                    | e chèque.                                             | ou 🌣 Quitte<br>RAINING FRE 🔅<br>services en ligne<br>bénéficiaire RBC                                 |
| ne étape : Allez dans<br>onnez d'abord Paieme<br>RBC Express<br>Page d'accueil Soldes, relev<br>Fransferts de fichier<br>Téléverser<br>Approuver<br>Rapport des activités<br>Arements de compte<br>Créer<br>Approuver<br>Effectuer<br>Rapports des activités<br>Plus                | la plateformé<br>ents, viremen<br>és et rapports Pa<br>Paiement de fa<br>Paiement de fa<br>Paiem | its et dépôts, p<br>iements, virements et<br>actures<br>ture<br>activités              | Aide 🕞   Centre-ressource  Aide 🕞   Centre-ressource  Aide 🕞   Centre-ressource  Aide I Centre-ressource  Administration  Dépôt et gestion de chèque  Dépôt et gestion de chèque  Oppositions au paiement  Oppositions au paiement  Opposition à un chèque  Opposition à un chèque  Opposition à un | e chèque.                                             | ou <b>\$</b> Quitte<br>TRAINING FRE<br>services en ligne<br>bénéficiaire RBC                          |
| ne étape : Allez dans<br>onnez d'abord Paieme<br>RBC Express<br>Page d'accueil Soldes, relev<br>Fransferts de fichier<br>Téléverser<br>Approuver<br>Rapport des activités<br>Arements de compte<br>Créer<br>Approuver<br>Effectuer<br>Rapports des activités<br>Plus                | la plateformé<br>ents, viremen<br>és et rapports Pa<br>Paiement de fa<br>> Payer une fac<br>> Approuver<br>> Effectuer<br>> Rapport des a<br>> Plus<br>Télévirements<br>> <u>Créer</u><br>> <u>Approuver</u><br>> <u>Effectuer</u><br>> <u>Suivi de l'état</u><br><u>télévirement /</u><br>> <u>Plus</u>                                                                                                    | iements, virements et actures<br>activités                                             | Aide       Centre-ressource         Aide       Centre-ressource         dépôts       Administration         Dépôt et gestion de chèque       Dépôt et gestion de chèque         Dépôt et gestion de chèque       Oppositions au paiement         Oppositions au paiement       Opposition à un chèque         Opposition à un paiement       préautorisé         Importation d'un fichier       Plus         Paiements et dépôts directs ACCI       Créer des fichiers de paiements         Approuver       Dépôt suirects ACCI                                                                                                    | e chèque.                                             | ou <b>C</b> Quitte<br>TRAINING FRE<br>services en ligne<br>bénéficiaire RBC                           |
| ne étape : Allez dans<br>onnez d'abord Paieme<br>RBC Express<br>RBC Express<br>Page d'accueil Soldes, relev<br>ransferts de fichier<br>Téléverser<br>Approuver<br>Rapport des activités<br>Virements de compte<br>Créer<br>Approuver<br>Effectuer<br>Rapports des activités<br>Plus | ents, viremen<br>ents, viremen<br>és et rapports Pa<br>Paiement de fa<br>Paiement de fa<br>Paiem | iements, virements et actures<br>activités                                             | Aide       Image: Centre-ressource         Aide       Image: Centre-ressource         dépôts       Administration         Dépôt et gestion de chèque       Dépôt et gestion de chèque         Dépôt et gestion de chèque       Dépôt et gestion de chèque         Oppositions au paiement       Opposition à un chèque         Opposition à un paiement       préautorisé         Importation d'un fichier       Plus         Paiements et dépôts directs ACI       Créer des fichiers de paiements         Approuver       Effectuer                                                                                                    | e chèque.                                             | ou <b>C</b> Quitte<br>TRAINING FRE<br>services en ligne<br>bénéficiaire RBC<br>bénéficiaire RBC       |
| ne étape : Allez dans<br>onnez d'abord Paieme<br>RBC Express<br>RBC Express<br>Page d'accueil Soldes, relev<br>ransferts de fichier<br>Téléverser<br>Approuver<br>Rapport des activités<br>Virements de compte<br>Créer<br>Approuver<br>Effectuer<br>Rapports des activités<br>Plus | ents, viremen<br>ents, viremen<br>és et rapports Pa<br>Paiement de fa<br>Paiement de fa<br>Paiem | iements, virements et actures<br>activités<br>du<br>Nouveau!                           | Aide       Centre-ressource         Aide       Centre-ressource         dépôts       Administration         Dépôt et gestion de chèque       Dépôt et gestion de chèque         Dépôt et gestion de chèque       Dépôt et gestion de chèque         Oppositions au paiement       Oppositions au paiement         Opposition à un chèque       Opposition à un chèque         Opposition à un chèque       Opposition à un chèque         Opposition du chèque       Opposition à un paiement         Paiements et dépôts directs ACCI       Créer des fichiers de paiements         Approuver       Effectuer         Rapports/Fichiers de données du service                                                                                                    | e chèque.                                             | ou <b>C</b> Quitte<br>TRAINING FRE<br>services en ligne<br>bénéficiaire RBC<br>bénéficiaire RBC       |

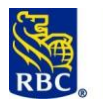

| RBC.                                              | Retour) dids Massariles.infolulies (Déconnexion)                                   |
|---------------------------------------------------|------------------------------------------------------------------------------------|
| Accueil Administration Dépôts Rapports Rechercher |                                                                                    |
| Bienvenue à<br>Chèque-Pro∞                        | Créer un nouveau dép02<br>Cérer les englacements - ><br>Gérer les utilisations - > |

Sélectionnez maintenant **Utilisateurs** dans la colonne de gauche, puis **Afficher tout**. Cette option est sélectionnée afin que tous vos utilisateurs s'affichent.

| Accueil                         | Administration       | Dépôts   Rapports   Rec | hercher           |          |
|---------------------------------|----------------------|-------------------------|-------------------|----------|
| Clients                         | Recherc              | he d'utilisateur        |                   |          |
| Détails                         | (Client : RBC        | GS CLIENT SERVICE)      |                   |          |
| Sites                           | ID d'utilisateur     | ▼                       | Rechercher Affici | her tout |
| Utilisateur                     | s<br>Liste des utili | sateurs                 |                   |          |
| Comptes de                      | Tâches               | 스 ID d'opérateur 익      | Nom 🤇             | Prénom 🤍 |
| règ <del>le</del><br>Champs per |                      | 24062720                |                   | Jany     |
| champs per                      |                      | 24633547                |                   | sasha    |
| Préférences                     |                      | 24970228                |                   | Lori     |

Double-cliquez maintenant sur le nom de l'utilisateur auquel vous avez attribué des droits d'accès à la première étape. Vous devriez voir une option portant la mention **Modifier rôles.** Vous pouvez également configurer les sections **Modifier l'accès au rapport** et **Modifier exclusions de compte** pour un utilisateur donné.

| Sites         | Renseignements d'utilisa        | teur            |                             |                               |
|---------------|---------------------------------|-----------------|-----------------------------|-------------------------------|
| Utilisateurs  | ID d'utilisateur:<br>Prénom:    |                 | lean Nom:                   |                               |
| Détails       | Numéro de téléphone:<br>Région: |                 | Fuseau horain<br>Ontario    | e: Est                        |
| Comptes de    |                                 |                 |                             | Modifier                      |
| Champs perso. | Rôles assignés:                 | Sites assignés: | Rapports assignés:          | Comptes exclus:               |
| Préférences   |                                 | Location001     |                             | *                             |
|               | Modifier rôles                  | Modifier sites  | Modifier l'accès au rapport | Modifier exclusions de compte |

Nous vous recommandons d'ajouter le rôle **RBCX\_DEPOSIT\_MAKER\_NO\_APPROVAL.** Le cas échéant, l'utilisateur sera en mesure de déposer des chèques sans approbation additionnelle. Vous pouvez également permettre à cet utilisateur de déposer des chèques avec approbation additionnelle, ou même en faire un administrateur de Chèque-Pro.

<u>Rappel :</u> Si vous souhaitez que cet utilisateur puisse voir les rapports dans Chèque-Pro, assignez-lui le rôle **RBCX\_Report\_Reviewer**. Vous devrez modifier la liste des rapports auquel il a accès à l'étape précédente, à la section **Modifier l'accès au rapport.** 

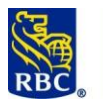

| Rôles disponibles:                                                                                                    | Rôles assignés:                                                                                                    |
|----------------------------------------------------------------------------------------------------|----------------------------------------------------------------------------------------------------|
| QUICKBOOKS                                                                                                    | RBCX_DEPOSIT_MAKER_NO_APPROVAL                                                                                                    |
| RBCX_CLIENT_ADMIN_WITHOUT_ACCESS<br>RBCX_DEPOSIT_APPROVER<br>RBCX_DEPOSIT_MAKER_REQ_APPROVAL<br>RBCX_Report_Reviewer                                                                                                    | primer                                                                                                    |
|                                                                                                    |                                                                                                    |
| deuxième étape est maintenant terminée et l'utilisat                                                                                                    | eur dispose d'un accès complet au service Chèque-Pro                                                                                                    |
| deuxième étape est maintenant terminée et l'utilisat<br>ction 2 : Installation de Chèque-Pro                                                                                                    | eur dispose d'un accès complet au service Chèque-Pro                                                                                                    |
| deuxième étape est maintenant terminée et l'utilisat<br>ction 2 : Installation de Chèque-Pro<br>ur commencer le téléchargement du pilote :                                                                                                    | eur dispose d'un accès complet au service Chèque-Pro                                                                                                    |
| deuxième étape est maintenant terminée et l'utilisat<br>ction 2 : Installation de Chèque-Pro<br>ur commencer le téléchargement du pilote :<br>• Débranchez le scanneur de chèque de votre ord                                                                                                    | eur dispose d'un accès complet au service Chèque-Pro                                                                                                    |
| deuxième étape est maintenant terminée et l'utilisat<br>ction 2 : Installation de Chèque-Pro<br>ur commencer le téléchargement du pilote :<br>• Débranchez le scanneur de chèque de votre ord<br>• Si votre entreprise bloque les téléchargements,                                                 | eur dispose d'un accès complet au service Chèque-Pro<br>nateur.<br>I se peut qu'un représentant de votre service interne                                                   |
| deuxième étape est maintenant terminée et l'utilisat<br>ction 2 : Installation de Chèque-Pro<br>ur commencer le téléchargement du pilote :<br>Débranchez le scanneur de chèque de votre ord<br>Si votre entreprise bloque les téléchargements,<br>TI doive s'authentifier en tant qu'administrateu | eur dispose d'un accès complet au service Chèque-Pro<br>nateur.<br>I se peut qu'un représentant de votre service interne<br>de système afin d'effectuer le téléchargement. |

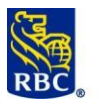

|                                                                                                    | s et rapports Paiements, viremen                                                                                                    | nts et dépôts Administration                                                                                                    | <u>Autres services en ligne</u> ⊻      |
|----------------------------------------------------------------------------------------------------|----------------------------------------------------------------------------------------------------|----------------------------------------------------------------------------------------------------|----------------------------------------|
| Transferts de fichier                                                                                                    | Paiement de factures                                                                                                    | Dépôt et gestion de chèque                                                                                                    | Appariement de bénéficiaire RBC        |
| Téléverser                                                                                                    | Payer une facture                                                                                                    | Dépôt et gestion de chèque                                                                                                    | <u>Appariement de bénéficiaire RBC</u> |
| Approuver                                                                                                    | Approuver                                                                                                    |                                                                                                    |                                        |
| <ul> <li>Rapport des activités</li> </ul>                                                                                                    | Effectuer                                                                                                    | Oppositions au paiement                                                                                                    |                                        |
| Virements de compte                                                                                                    | <ul> <li><u>Rapport des activités</u></li> </ul>                                                                                                    | Opposition à ducieurs shàques                                                                                                    |                                        |
| Créer                                                                                                    | • <u>Plus</u>                                                                                                    | Opposition à un paiement                                                                                                    |                                        |
| Approuver                                                                                                    | Télévirements                                                                                                    | préautorisé                                                                                                    |                                        |
| • Effectuer                                                                                                    | ▶ <u>Créer</u>                                                                                                    | Importation d'un fichier                                                                                                    |                                        |
| Rapports des activités                                                                                                    | <u>Approuver</u>                                                                                                    | • <u>Plus</u>                                                                                                    |                                        |
| Plus                                                                                                    | ▶ Effectuer                                                                                                    | Paiements et dénôts directs ACH                                                                                                    |                                        |
|                                                                                                    | Suivi de l'état du     télévirement Mourreaul                                                                                                    | Créer des fichiers de naiements                                                                                                    |                                        |
| Virement Interac MD                                                                                                    | Plus                                                                                                    | Approuver                                                                                                    |                                        |
| <u>Gérer les inscriptions au Dépôt</u>                                                                                                    | - <u></u>                                                                                                    | ▶ Effectuer                                                                                                    |                                        |
| automatique Nouveau!                                                                                                    |                                                                                                    | Rapports/Fichiers de données du                                                                                                    |                                        |
|                                                                                                    |                                                                                                    | contico                                                                                                    |                                        |
|                                                                                                    |                                                                                                    | <u>service</u><br>▶ <u>Plus</u>                                                                                                    |                                        |
| accédez à Chèque-Pro<br>ionnez la première opt                                                                                                    | o pour la première fois, i<br>ion : <b>Je suis un nouvel u</b>                                                                                                    | Plus                                                                                                    | nde de télécharger les pilote          |
| accédez à Chèque-Pro<br>ionnez la première opt<br>érification de pilote de sc                                                                                                    | o pour la première fois, i<br>cion : <i>Je suis un nouvel u</i><br>canneur                                                                                                    | I se peut qu'on vous demainitilisateur.                                                                                                    | nde de télécharger les pilote          |
| accédez à Chèque-Pro<br>ionnez la première opt<br>érification de pilote de so                                                                                                    | o pour la première fois, i<br>cion : <i>Je suis un nouvel u</i><br>canneur                                                                                                    | • Plus<br>il se peut qu'on vous deman<br>utilisateur.                                                                                                    | nde de télécharger les pilote          |
| accédez à Chèque-Pro<br>ionnez la première opt<br>érification de pilote de so<br>atre scanneur ne fonctionne peut-être pas correc<br>uelle option décrit le mieux votre situation?                                                                                                    | o pour la première fois, i<br>cion : <i>Je suis un nouvel u</i><br>ranneur                                                                                                    | Plus                                                                                                    | nde de télécharger les pilote          |
| s accédez à Chèque-Pro<br>ionnez la première opt<br>érification de pilote de so<br>otre scanneur ne fonctionne peut-être pas correc<br>uelle option décrit le mieux votre situation?<br>Je suis un nouvel utilisateur                                                                                                    | o pour la première fois, i<br>cion : <i>Je suis un nouvel u</i><br>canneur                                                                                                    | il se peut qu'on vous demainities demainities de la construction de la construction de la | nde de télécharger les pilote          |
| accédez à Chèque-Pro<br>ionnez la première opt<br>érification de pilote de so<br>otre scanneur ne fonctionne peut-être pas correc<br>uelle option décrit le mieux votre situation?<br>e) le suis un nouvel utilisateur<br>le pilote de scanneur fonctionne tel que prév                                                                                                    | o pour la première fois, i<br>cion : <i>Je suis un nouvel u</i><br>anneur<br>tement.                                                                                                    | Plus                                                                                                    | nde de télécharger les pilote          |
| accédez à Chèque-Pro<br>ionnez la première opt<br>érification de pilote de so<br>tre scanneur ne fonctionne peut-être pas correc<br>uelle option décrit le mieux votre situation?<br>Je suis un nouvel utilisateur<br>Le pilote de scanneur fonctionne tel que prévi<br>J'ai installé le pilote<br>Sous Windsws : Cliquez Lancer > Tous le<br>Sur un MAC : Cliquez sur l'icône Launchpad<br>[]J'ai suivi les instructions ci-dessus pour | o pour la première fois, i<br>cion : <i>Je suis un nouvel u</i><br>canneur<br>:<br>. J'ai déjà installé un pilote<br>s progammes > Édition de Web Passeport Cli<br>et taper "Relancer" pour afficher l'icône Relancer<br>relancer le pilote de scanneur. ] | Plus Il se peut qu'on vous demain<br>itilisateur.                                                                                                    | nde de télécharger les pilote          |

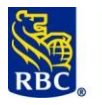

|       | Reteur Ade Haspar is idobulis Déconnexion                                                                                                    |
|-------|----------------------------------------------------------------------------------------------------|
| - F   | Accueil Administration   Dépôts   Rapports   Rechercher                                                                                                    |
|       | Bienvenue à<br>Chèque-Pro <sup>MC</sup>                                                                                                    |
|       | Alertes d'utilisateur                                                                                                    |
|       | Messages         • Transactions que vous effectues les jours souvrables avent 22h00 HIE servoit trabées par nous le jour même.         • Les transactions effectuées à tous les subres moments servoit trabées par nous le jour ouvrable suivant.         • Tous les articles en dépôt doivent être détruits conformément à votre accord. |
|       |                                                                                                    |
| Entre | z le chiffre 1 à la zone <i>Montant déclaré</i> et cliquez sur <i>Capturer.</i>                                                                                                    |
|       |                                                                                                    |
|       |                                                                                                    |
|       | Accueil Administration Dépôts Rapports Rechercher                                                                                                    |
|       | Nouveau dépôt                                                                                                    |
|       |                                                                                                    |
|       | Les opérations que vous effectuez un jour ouvrable avant 22 h HNE seront traitées le même jour.                                                                                                    |
|       | Les opérations effectuées à tout autre moment seront traitées par nous le jour ouvrable suivant.                                                                                                    |
|       | Tous les effets déposés doivent être détruits conformément à votre convention.                                                                                                    |
|       | (Client : BBC CMO TRAINING DEPT)                                                                                                    |
|       | (client : Roc cho (Realiting blan)                                                                                                    |
|       | Site:* Location001 V                                                                                                    |
|       | N° de compte:* 1198944 - Bus Dep ▼                                                                                                    |
|       | N° Transit/Inst. Financière: 00002-003                                                                                                    |
|       | Devise du compte:                                                                                                    |
|       | Note sur le dépôt 1:*                                                                                                    |
|       | Note sur le dépôt 1:*                                                                                                    |
|       | Montant déclaré (\$):*                                                                                                    |
|       |                                                                                                    |
|       | Capturer Annuler                                                                                                    |
|       |                                                                                                    |
| Le me | essage de téléchargement s'affichera. Sélectionnez la première option : <i>Je suis un nouvel utilisateur.</i>                                                                                                    |
| Г     |                                                                                                    |
|       | Vérification de pilote de scanneur                                                                                                    |
|       |                                                                                                    |
|       | Votre scanneur ne fonctionne peut-être pas correctement.                                                                                                    |
|       | Quelle option decrit le mieux votre situation?                                                                                                    |
|       | Je suis un nouvel utilisateur                                                                                                    |
|       | 🔘 Le pilote de scanneur fonctionne tel que prévu. J'ai déjà installé un pilote                                                                                                    |
|       | 🔘 J'ai installé le pilote                                                                                                    |
|       | Sous Windows : Cliquez Lancer > Tous les progammes > Edition de Web Passeport Client > Relancer le pilote client Web pour relancer le pilote de scanneur avant de continuer.<br>Sur un MAC : Cliquez sur l'icone Launchpad et taper "Relancer" pour afficher l'icone Relancer pilote client Web                                           |
|       | [ ] Jai suivi les instructions ci-dessus pour relancer le pilote de scanneur.                                                                                                    |
|       |                                                                                                    |
|       | Continuer                                                                                                    |
|       |                                                                                                    |
| Une l | iste de scanneurs s'affichera, sélectionnez celui que vous avez reçu.                                                                                                    |

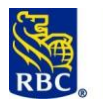

| Accueil Administration   Dépôts                                             | s   Rapports   Rechercher                                                             |                             |                                |                                                                                                    |  |
|-----------------------------------------------------------------------------|---------------------------------------------------------------------------------------|-----------------------------|--------------------------------|----------------------------------------------------------------------------------------------------|--|
| Téléchargement de pil                                                       | ote                                                                                   |                             |                                |                                                                                                    |  |
| Que faire:                                                                  |                                                                                       |                             |                                |                                                                                                    |  |
| 1. Choisissez dans la liste des scan<br>du vôtre et cliquez sur le lien cor | neurs pris en charge ci-dessous,le scanneu<br>ncerné pour commencer le téléchargement | r de chèques le plus proche |                                |                                                                                                    |  |
|                                                                             |                                                                                       | 5                           |                                |                                                                                                    |  |
| Panini - My Vision X et My Vision X AGP                                     | Digital Check - TS220 / TS230                                                         | Digital Check - TS240       | Diaital Check - CheXoress CX30 | Digital Check - TS4120                                                                                                    |  |
| C.                                                                          | -                                                                                     |                             |                                |                                                                                                    |  |
| RDM - 3.1 seulement                                                         | NCR Personal Scanner - 3.x seulement                                                  | Panini - 1:Deal             | Cenon - CR-180/CR-180II        | Canon - CR-135//CR-190)                                                                                                    |  |
| S.                                                                          | Prose                                                                                 |                             |                                | le contra de la contra de la co |  |

- 1. Lorsqu'on vous le demande, sauvegarder le fichier « passportwebclientxxxx.xxx ».
- 2. Lancez le fichier « passportwebclientxxxx.xxx » pour installer le pilote du scanneur de chèque.
- 3. Une fois les pilotes Chèque-Pro installés, on vous demandera de brancher le scanneur à votre ordinateur. Les pilotes de l'appareil pourront ainsi s'installer.

Vous avez téléchargé le fichier avec succès !

#### Section 3 : Dépannage de Chèque-Pro

À l'occasion, il se peut que vous deviez redémarrer votre scanneur et votre logiciel Chèque-Pro. En effet, les systèmes doivent être redémarrés périodiquement afin de nous assurer qu'ils fonctionnent correctement. Pour ce faire, allez dans le menu Démarrage de votre ordinateur et, dans la liste des programmes, cherchez **Passport Web Edition Client.** 

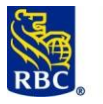

| =          | Microsoft Office 2013 V            | Tools     |              |             |       |              |
|------------|------------------------------------|-----------|--------------|-------------|-------|--------------|
|            | Microsoft Silverlight 🛛 🗸          |           |              |             |       |              |
|            | Microsoft System Center 🛛 🗸 🗸      | w         | 0 🗹          | ×≣          |       |              |
|            | Mixed Reality Portal               | Word 2013 | Outlook 2013 | Excel 2013  |       |              |
| . P        | Mouse Properties (Touchpad Click   |           |              |             | _     |              |
| Р          |                                    | e         |              |             |       |              |
| <u> </u>   | Paint 3D                           | Explorer  |              |             |       |              |
|            | Passport Web Edition Client<br>Vew |           |              |             |       |              |
|            | Password Reset Unlock Accou 🗡      |           |              |             | 3C    |              |
|            | PharosSystems                      |           |              |             |       |              |
|            | Photos                             |           |              |             |       |              |
|            | Pulse Secure V                     |           |              |             |       |              |
| 8 R        |                                    |           |              |             |       |              |
| <u>چ</u>   | RBC IT                             |           |              |             |       |              |
| s          |                                    |           |              |             |       |              |
| ۵ 💆        | Settings                           |           |              |             |       |              |
| <b>1</b> 0 | (D) 📄 🚺 🔯                          |           | n é 🛛        | <b>S</b> () | 🔟 🔤 🤐 | ^ <b>⊑</b> @ |

Cliquez sur **Passport Web Edition Client**, puis sélectionnez **Restart WebClient Driver**. Le redémarrage ne prend que quelques secondes et aucune icône de chargement n'apparaîtra à l'écran (la procédure a lieu en arrière-plan). Cliquez maintenant sur **WebClient Diagnostics**.

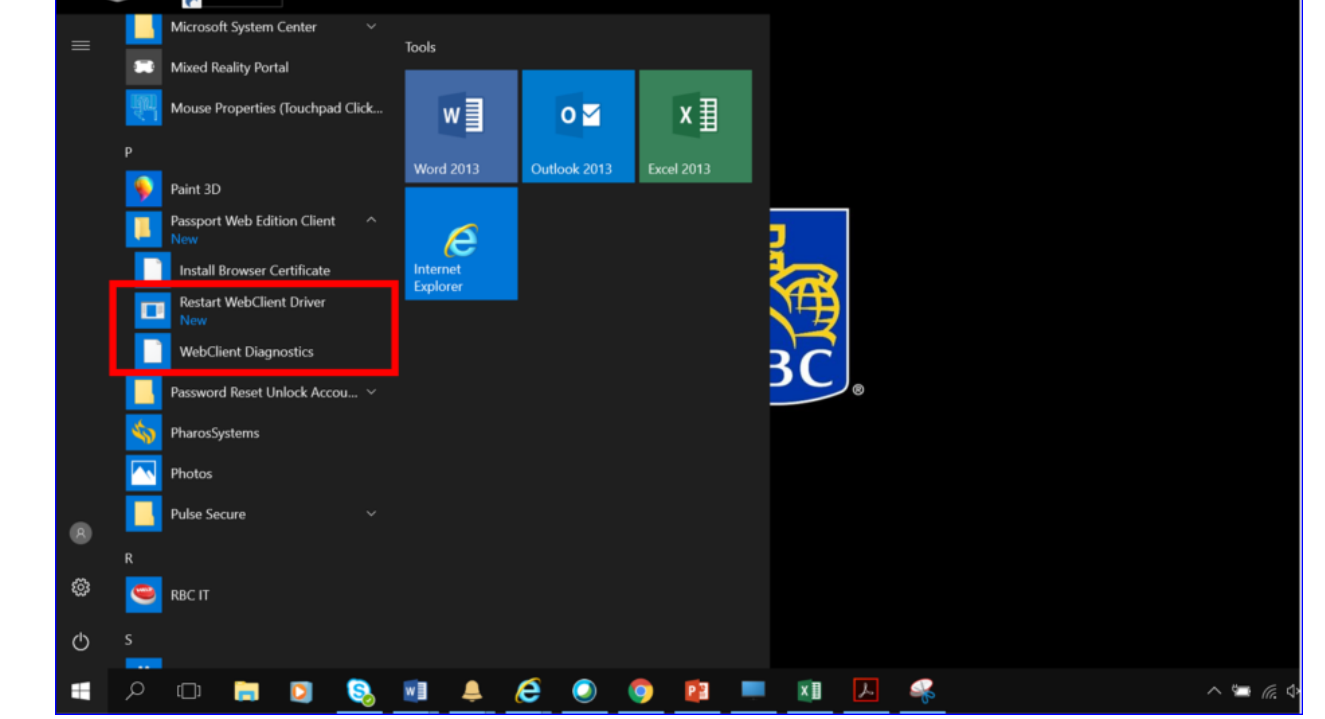

La page s'affichera dans votre navigateur. Cliquez maintenant sur **Initialize Scanner** au centre de l'écran. Une validation logicielle et matérielle sera alors effectuée par le système. Toute erreur, le cas échéant, sera généralement corrigée. Le logiciel et le matériel seront également redémarrés.

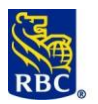

| ← → C ① 127.0                                                                                  | .0.1/pptcdrvrdiag                                   |                                               |                       |
|------------------------------------------------------------------------------------------------|-----------------------------------------------------|-----------------------------------------------|-----------------------|
| 🔛 Apps 📓 RBCX admin 🥥                                                                          | Schedule 🚯 Home - TRAINING                          | 🚱 RBCnet Home 🛛 🚟 Sign In - W                 |                       |
| NCR Passport                                                                                   | Web Edition C                                       | lient Diagnostic                              |                       |
| Summary Info:                                                                                  |                                                     |                                               |                       |
| Driver Version:                                                                                | 03.24.01.01                                         |                                               |                       |
| Transport ID:                                                                                  | 2820                                                |                                               |                       |
| Receipt Printer Port:                                                                          | Not Found                                           |                                               |                       |
| Receipt Printer Model:                                                                         | Unknown                                             |                                               |                       |
| Log File Name:                                                                                 | [None]                                              |                                               |                       |
| Driver Http Svr:                                                                               | Port 80 functioning                                 |                                               |                       |
| Driver Https Svr:                                                                              | Port 443 functioning                                |                                               |                       |
| Driver Process ID:                                                                             | 32592                                               |                                               |                       |
| [Initialize Scanner]                                                                           |                                                     |                                               |                       |
| [Print Test Receipt]                                                                           |                                                     |                                               |                       |
| [Start Debug Monitor]                                                                          |                                                     |                                               |                       |
| [Save Logs]                                                                                    |                                                     |                                               |                       |
| End Deposit Client side for D                                                                  | magnotics - Log off application in                  | <u>st</u> ]                                   |                       |
| MicrEont - E13P (Torgale For                                                                   | application first (Takes 50 second                  | <u>≥)_</u> ]                                  |                       |
| [Clean Scanner]                                                                                | <u>u)_</u> ]                                        |                                               |                       |
|                                                                                                |                                                     |                                               |                       |
|                                                                                                |                                                     |                                               |                       |
| Si le message « Status_Success » s'affiche, to s'affiche, veuillez appeler notre centre-ressou | ut fonctionne normaler<br>irces pour obtenir de l'a | ment. Si le message « <mark>1</mark><br>aide. | `ransport_Off »       |
| Section 4 : Rapports et recherche d                                                            | e Chèque-Pro                                        |                                               |                       |
| Le service Chèque-Pro s'accompagne de plusi                                                    | eurs ontions de rannor                              | ts, qui disposant toutor                      | d'un historique de 90 |

Le service Chèque-Pro s'accompagne de plusieurs options de rapports, qui disposent toutes d'un historique de 90 jours.

Rapport de recherche :

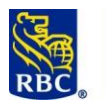

|                                                                                                    | Critères de recherche:                                                                 |
|----------------------------------------------------------------------------------------------------|----------------------------------------------------------------------------------------|
|                                                                                                    | Sélectionnez des critères.                                                             |
|                                                                                                    | Sélectionnez des critères                                                              |
|                                                                                                    | Champ 4                                                                                |
|                                                                                                    | Champ personnalisé                                                                     |
|                                                                                                    | Date de dépôt                                                                          |
|                                                                                                    | Devise de l'effet                                                                      |
|                                                                                                    | État de l'effet                                                                        |
| Accueil   Administration   Dépôts   Rapports <mark>Rechercher</mark>                                                                           | État du dépôt                                                                          |
|                                                                                                    | États de dépôt ouvert                                                                  |
| Recherche d'effet - (Requete)                                                                                                    | ID de l'effet                                                                          |
|                                                                                                    | ID du dépôt                                                                            |
| Critères de recherche: Valeurs:                                                                                                    | Montant au crédit                                                                      |
| Sélectionnez des critères V                                                                                                    | Montant enregistré                                                                     |
| Célectionnes des ssitères V                                                                                                    |                                                                                        |
| Sélectionnez des critères V                                                                                                    | N° de chèque                                                                           |
| Selectionnez des critères ▼<br>Sélectionnez des critères ▼<br>Sélectionnez des critères ▼                                                      | Nº de chèque<br>Nº de compte                                                           |
| Selectionnez des critères ▼<br>Sélectionnez des critères ▼<br>Sélectionnez des critères ▼<br>Sélectionnez des critères ▼                       | N° de chèque<br>N° de compte<br>N° de dépôt                                            |
| Selectionnez des critères ▼<br>Sélectionnez des critères ▼<br>Sélectionnez des critères ▼<br>Sélectionnez des critères ▼<br>Rechercher Effacer | N° de chèque<br>N° de compte<br>N° de dépôt<br>N° transitaire                          |
| Selectionnez des critères ▼         Sélectionnez des critères ▼         Sélectionnez des critères ▼         Rechercher       Effacer           | N° de chèque<br>N° de compte<br>N° de dépôt<br>N° transitaire<br>Regroupement d'effets |

#### Marche à suivre pour récupérer un rapport de recherche

- Chaque dépôt effectué est assorti d'un numéro de dépôt unique et séquentiel.
- Cliquez sur l'onglet Rechercher (dans la barre bleue) et utilisez le numéro de dépôt à titre de critère de sélection.
- Entrez le numéro de dépôt dans les deux zones Valeurs qui s'affichent.
- Cliquez sur le bouton Rechercher.
- Allez au bas et cliquez sur Sélect. tout pour afficher tous les résultats.
- Utilisez la liste déroulante située au-dessus du bouton Sélect. tout pour sélectionner le type de rapport :
  - XLS Excel
  - PDF Adobe
  - CSV Fichier texte
- Selon le cas, sélectionnez Images N/B ou Pas d'images
- Cliquez sur « Créer rapport ».
- Surveillez le message à propos des fenêtres contextuelles, qui s'affiche généralement au bas de l'écran.

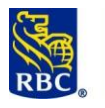

| Accueil   Administration                                                                                                    | Dépôts Rapports Recher                                                                                                    | cher                       |                                                     |                                                                                                    |                                               |                                              |                                                 |                                                                    |                                                                        |
|----------------------------------------------------------------------------------------------------|----------------------------------------------------------------------------------------------------|----------------------------|-----------------------------------------------------|----------------------------------------------------------------------------------------------------|-----------------------------------------------|----------------------------------------------|-------------------------------------------------|--------------------------------------------------------------------|------------------------------------------------------------------------|
| echerche d'effet                                                                                                    | - (Requête)                                                                                                    |                            |                                                     |                                                                                                    |                                               |                                              |                                                 |                                                                    |                                                                        |
| ritàres de recherches<br>Date de dépôt •<br>Sélectionnez des critàres •<br>Sélectionnez des critàres •<br>Sélectionnez des critàres •<br>Rechercher Effa | Valeurs:         v         2019         120           21         janvier         2019         120           23         juillet         v         2019         110 | 00 AM V<br>59 PM V         | Port Plant Store Company Caso                       |                                                                                                    |                                               |                                              |                                                 |                                                                    |                                                                        |
| Sélectionner                                                                                                    | Enregistré Tâches                                                                                                    | État 🔍                     |                                                     | Type d'effet                                                                                            | Devise 9,                                     | Différence Q                                 | Montant (\$)                                    | Compte 9                                                           | Nº Transit/I                                                           |
|                                                                                                    |                                                                                                    |                            |                                                     |                                                                                                    |                                               |                                              |                                                 |                                                                    |                                                                        |
| 2                                                                                                    | <u>الله</u> م                                                                                                    |                            |                                                     | Crédit virtuel                                                                                          | CAD                                           | 0,00                                         | 63,00                                           | 1198944                                                            | 00002-                                                                 |
| 2<br>2                                                                                                    | <u>ال</u> م<br>الأمر                                                                                                    | Reconnaissa                | nce terminée                                        | Crédit virtuel<br>Chèque en CAD                                                                         | CAD                                           | 0,00<br>0,00                                 | <b>63,00</b><br>45,00                           | 1198944<br>100-011-6                                               | 00002-<br>04506-                                                       |
| 9<br>9<br>9                                                                                                    | डि. ५<br>डि. ५<br>डि. ५                                                                                                    | Reconnaissa<br>Reconnaissa | nce terminée<br>nce terminée                        | Crédit virtuel<br>Chèque en CAD<br>Chèque en CAD                                                        | CAD<br>CAD<br>CAD                             | 0,00<br>0,00<br>0,00                         | 63,00<br>45,00<br>18,00                         | 1198944<br>100-011-6<br>100-672-5                                  | 00002-<br>04506-<br>04506-                                             |
| 2<br>2<br>2                                                                                                    | 国 Q<br>国 Q<br>国 Q<br>国 Q                                                                                                    | Reconnaissa<br>Reconnaissa | nce terminée<br>nce terminée                        | Crédit virtuel<br>Chèque en CAD<br>Chèque en CAD<br>Crédit virtuel                                      | CAD<br>CAD<br>CAD<br>CAD                      | 0,00<br>0,00<br>0,00                         | 63,00<br>45,00<br>18,00<br>1,00                 | 1198944<br>100-011-6<br>100-672-5<br>1198944                       | 00002-<br>04506-<br>04506-<br>00002-                                   |
| 2<br>2<br>2<br>2                                                                                                    | 風 Q<br>風 Q<br>風 Q<br>風 Q<br>風 Q<br>風 Q<br>風 Q                                                                                                    | Reconnaissa<br>Reconnaissa | nce terminée<br>nce terminée                        | Crédit virtuel<br>Chèque en CAD<br>Chèque en CAD<br>Crédit virtuel<br>Crédit virtuel                    | CAD<br>CAD<br>CAD<br>CAD<br>CAD               | 0,00<br>0,00<br>0,00<br>0,00                 | 63,00<br>45,00<br>18,00<br>1,00<br>1,00         | 1198944<br>100-011-6<br>100-672-5<br>1198944<br>1198944            | 00002-<br>04506-<br>04506-<br>00002-<br>00002-                         |
| 2<br>2<br>2<br>2<br>2<br>2<br>2<br>2<br>2                                                                                                    | ی در<br>ی کی<br>ی کی<br>ی کی<br>ی کی<br>ی کی<br>ی کی                                                                                                    | Reconnaissa<br>Reconnaissa | nce terminée<br>nce terminée                        | Crédit virtuel<br>Chèque en CAD<br>Chèque en CAD<br>Crédit virtuel<br>Crédit virtuel<br>Crédit virtuel  | CAD<br>CAD<br>CAD<br>CAD<br>CAD<br>CAD<br>CAD | 0,00<br>0,00<br>0,00<br>0,00<br>0,00<br>0,00 | 63,00<br>45,00<br>18,00<br>1,00<br>1,00<br>1,00 | 1198944<br>100-011-6<br>100-672-5<br>1198944<br>1198944<br>1198944 | 00002-<br>04506-<br>00002-<br>00002-<br>00002-<br>00002-               |
| 8<br>8<br>8<br>8                                                                                                    |                                                                                                    | Reconnaissa<br>Reconnaissa | nce terminée<br>nce terminée<br>« Précédent 1 Suiva | Crédit virtuel<br>Chèque en CAD<br>Crèdit virtuel<br>Crédit virtuel<br>Crédit virtuel<br>Crédit virtuel | CAD<br>CAD<br>CAD<br>CAD<br>CAD<br>CAD<br>CAD | 0,00<br>0,00<br>0,00<br>0,00<br>0,00<br>0,00 | 63,00<br>45,00<br>18,00<br>1,00<br>1,00<br>1,00 | 1198944<br>100-011-5<br>100-572-5<br>1198944<br>1198944<br>1198944 | 00002-<br>04506-<br>00002-<br>00002-<br>00002-<br>Affichage de : 1 - 6 |

#### Relevé des détails du dépôt

Le prochain type de rapport s'intitule Relevé des détails du dépôt.

#### Marche à suivre pour récupérer un relevé des détails du dépôt

- Cliquez sur l'onglet Rapports dans la barre bleue située au haut de l'écran.
- Les différents relevés des détails du dépôt sont disponibles en plusieurs formats.
  - DOCX Word
  - PDF Adobe
  - RTF Fichier texte
- Dans la liste déroulante présentant les types de rapports, sélectionnez Détails du dépôt.
- Au besoin, spécifiez une plage de dates.
- Au besoin, cochez l'option permettant d'inclure les images.
- Cliquez sur le bouton gris « Créer rapport » situé au bas de l'écran.
- Le rapport apparaîtra à la section Instances de rapport. Cliquez sur le rapport pour le voir ou le sauvegarder.

Affichage sous forme de liste :

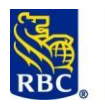

| Hon | dit View V<br>ne Tool        | Vindow<br>S       | Help<br>Depo    | sitDetails_0                   | 72 ×                                                    |                                            |                                                                                                    |                                                                  |   |
|-----|------------------------------|-------------------|-----------------|--------------------------------|---------------------------------------------------------|--------------------------------------------|----------------------------------------------------------------------------------------------------|------------------------------------------------------------------|---|
| ₿   |                              |                   | (               | 1                              | 1 / 2                                                   | •                                          | ⊖ ⊕ 57.4                                                                                                   | 4% 🔻 📮 🛃                                                         |   |
|     |                              |                   |                 | Rapport<br>Date et he          | t exécuté le :<br>ure de début<br>Site :<br>de compte : | 07/23/2019 04:53 PM<br>01/01/2019 12:00 AM | IEDT Rapport exécuté par :<br>IEST Date et heure de fin<br>Tous Dépôts créés par :<br>Tous État du dépôt : | Eunice-Emmanuelia Wonego<br>07/23/2019 11:59 PM ED<br>Tou<br>Tou |   |
|     |                              | Détails           | s des dé        | épôts par (                    | compte - RI                                             | BC CMO TR/                                 | AINING DEPT - (                                                                                            | Commerciaux                                                      |   |
|     | Nom/N° du co<br>Devise du co | ompte :<br>mpte : | Bus Dep<br>CAD  | /1198944                       |                                                         |                                            | Nombre de dépôts :<br>Total des dépôts envoyés:<br>Nombre total d'effets :                                 | 1<br>63,00<br>2                                                  |   |
|     | N° de dépôt                  | Nb d              | effets Mon      | tant enregistré                | Montant au crédit                                       | Ajustement Dépo                            | sant Site                                                                                                  | Date de dépôt                                                    |   |
|     | 0000163                      |                   | 2               | 63,00                          | 63,00                                                   | 0,00                                       | Location001                                                                                                |                                                                  |   |
|     | N° d'effet                   | Nº de<br>chéque   | Nº de<br>compte | N° Transit/Inst.<br>Financière | Montant<br>enregistrë                                   | Montant au crédit                          | Ajustement                                                                                                 | ID de partie                                                     | , |
|     | 0000002                      | 998369            | 100-672-5       | 04506-003                      | 18,00                                                   | 18,00                                      | 0,00                                                                                                    |                                                                  |   |
|     |                              | facture           | ,               |                                |                                                         |                                            |                                                                                                    |                                                                  |   |
|     |                              | ABC12             | 3               |                                |                                                         |                                            |                                                                                                    |                                                                  |   |
|     | 0000001                      | 998373<br>facture | 100-011-6       | 04506-003                      | 45,00                                                   | 45,00                                      | 0,00                                                                                                    |                                                                  |   |
|     |                              | XYZ90             |                 |                                |                                                         |                                            |                                                                                                    |                                                                  | - |
|     |                              |                   |                 |                                |                                                         |                                            |                                                                                                    |                                                                  |   |
|     |                              |                   |                 |                                |                                                         |                                            |                                                                                                    |                                                                  |   |
|     |                              |                   |                 |                                |                                                         |                                            |                                                                                                    |                                                                  |   |
|     |                              |                   |                 |                                |                                                         |                                            |                                                                                                    |                                                                  |   |
|     |                              |                   |                 |                                |                                                         |                                            |                                                                                                    |                                                                  |   |
|     |                              |                   |                 |                                |                                                         |                                            |                                                                                                    |                                                                  |   |
|     |                              |                   |                 |                                |                                                         |                                            |                                                                                                    |                                                                  |   |
|     |                              |                   |                 |                                |                                                         |                                            |                                                                                                    |                                                                  |   |
|     | Confidentiel                 |                   |                 |                                |                                                         |                                            |                                                                                                    | Page 1 sur 2                                                     |   |
|     |                              |                   |                 |                                |                                                         |                                            |                                                                                                    | -                                                                |   |

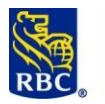

| DepositDetails_07232019.PDF - Adobe Acrobat Reader 2017                                                                                                    |                                                                                                    |
|----------------------------------------------------------------------------------------------------|----------------------------------------------------------------------------------------------------|
| File Edit View Window Help Home Tools DepositDetails 072 ×                                                                                                    |                                                                                                    |
| $\square \square \square \square \square \square \square \square \square \square \square \square \square \square \square \square \square \square \square $                                                                                                    | ⊕ ⊕ ⊕ 57.4% ▼ 🙀 🚱 🐺                                                                                                    |
| Rapport exécuté le : 07/23/2<br>Date et heure de debut 01/01/2<br>Site :<br>N° de compte :<br>Détails des dépôts par compte - RBC CM                                                                                                    | 2019 04:53 PM EDT Rapport exécuté par : Eunice-Emmanuella Wonegou<br>2019 12:00 AM EST Date et heure de fin 07/23/2019 11:59 PM EDT<br>Tous Depôts créés par : Tous<br>Tous État du dépôt : Tous<br>NO TRAINING DEPT - Commerciaux                                                                                                    |
| Nom/N° du compte ::       CAD         Juite       CAD         Juite       Image: Comparison of the comparison of the c | Membre de dépôts       1         Total des dépôts       63,00         Membre det d'effets       2         Impression de la d'effets       2         Impression de la d'effets |
| Confidential                                                                                                    | Page 2 sur 2                                                                                                    |
| Section 5 : Dépôts au moyen de Chèque-Pro                                                                                                    |                                                                                                    |
| Pour déposer un chèque, sélectionnez <b>Créer un nouveau c</b>                                                                                                    | dépôt sur la page d'accueil de Chèque-Pro.<br>Retur die Masseries infoldies Décementer<br>Crier un nouveau dépôl<br>Gére les unfoldements 3<br>Gére les unfoldements 3                                                                                                    |
| Sélectionnez maintenant un site (ou conservez la valeur Lo<br>déposer le chèque. <u>Astuce :</u> Il est impossible d'effectuer ur<br>déclaré correspond au total des tous les chèques déposés.<br>votre montant déclaré est de 300 \$.                                                                                                    | ocation001) et le compte dans lequel vous souhaitez<br>ne conversion de devises dans Chèque-Pro. Le montant<br>Exemple : Si vous avez trois chèques de 100 \$ chacun,                                                                                                    |

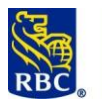

| Les opérations que yous effectu                                                                                                    | ez un jour ouvrable avant 22                                                                                                    | h HNE seront traitées le même                                                                                                    | iour           |                                                                                                    |                                                                                                    |                                                                                                    |
|----------------------------------------------------------------------------------------------------|----------------------------------------------------------------------------------------------------|----------------------------------------------------------------------------------------------------|----------------|----------------------------------------------------------------------------------------------------|----------------------------------------------------------------------------------------------------|----------------------------------------------------------------------------------------------------|
| Les opérations effectuées à tou                                                                                                    | t autre moment seront traité                                                                                                    | es par pous le jour ouvrable sui                                                                                                    | vant           |                                                                                                    |                                                                                                    |                                                                                                    |
| Tous los offets dépenés deivent                                                                                                    | ŝtre détruite conformément                                                                                                    | à vetre convention                                                                                                    | vuric.         |                                                                                                    |                                                                                                    |                                                                                                    |
| lous les effets deposes doivent                                                                                                    | etre detruits conformement                                                                                                    | a votre convention.                                                                                                    |                |                                                                                                    |                                                                                                    |                                                                                                    |
| (Client : RBC CMO TRAINING                                                                                                    | DEPT)                                                                                                    |                                                                                                    |                |                                                                                                    |                                                                                                    |                                                                                                    |
| Site:*                                                                                                    | Location001 V                                                                                                    |                                                                                                    |                |                                                                                                    |                                                                                                    |                                                                                                    |
| N° de compte:*                                                                                                    | 1198944 - Bus De                                                                                                    | ep ▼                                                                                                    |                |                                                                                                    |                                                                                                    |                                                                                                    |
| N° Transit/Inst. Financière                                                                                                    | 00002-003                                                                                                    |                                                                                                    |                |                                                                                                    |                                                                                                    |                                                                                                    |
| Devise du compte:                                                                                                    | CAD                                                                                                    |                                                                                                    |                |                                                                                                    |                                                                                                    |                                                                                                    |
| Note sur le dépôt 1:*                                                                                                    |                                                                                                    |                                                                                                    |                |                                                                                                    |                                                                                                    |                                                                                                    |
| Note sur le dépôt 1:*                                                                                                    |                                                                                                    |                                                                                                    |                |                                                                                                    |                                                                                                    |                                                                                                    |
| Note sur le dépôt 3:*                                                                                                    |                                                                                                    |                                                                                                    |                |                                                                                                    |                                                                                                    |                                                                                                    |
| Montant déclaré (\$):*                                                                                                    |                                                                                                    |                                                                                                    |                |                                                                                                    |                                                                                                    |                                                                                                    |
| Capturer                                                                                                    | Annuler                                                                                                    |                                                                                                    |                |                                                                                                    |                                                                                                    |                                                                                                    |
|                                                                                                    |                                                                                                    |                                                                                                    |                |                                                                                                    |                                                                                                    |                                                                                                    |
| ois que vous avez en<br>oduire les chèques d                                                                                                    | tré le montant déc<br>lans le scanneur.                                                                                                    | claré, sélectionnez <b>(</b>                                                                                                    | apturer. Il s  | se peut qu'o                                                                                                    | n vous deman                                                                                                    | de<br>Déconnexion                                                                                           |
| ois que vous avez en<br>oduire les chèques d                                                                                                    | tré le montant déc<br>lans le scanneur.                                                                                                    | claré, sélectionnez <b>(</b>                                                                                                    | apturer. Il s  | se peut qu'o                                                                                                    | n vous deman                                                                                                    | de<br>Déconnexion                                                                                           |
| ois que vous avez en<br>oduire les chèques d<br>Accueil Administration Dépôt                                                                                                    | tré le montant déclans le scanneur.                                                                                                    | claré, sélectionnez <b>(</b>                                                                                                    | Capturer.    s | se peut qu'o<br>Retour Add                                                                                       | n vous demano                                                                                                    | de<br>Déconnexion                                                                                           |
| ois que vous avez en<br>oduire les chèques d<br>Accuei Administration Dépôt<br>Liste des effets de dép                                                                                                    | s Rapports   Rechercher                                                                                                    | claré, sélectionnez <b>(</b>                                                                                                    | apturer. Il s  | se peut qu'o                                                                                                    | n vous demano                                                                                                    | de<br>Déconnexion                                                                                           |
| ois que vous avez en<br>oduire les chèques d<br>Accueil Administration Dépôt<br>Liste des effets de dég<br>(Client : RBC CMO TRAINING DEPT, Site :                                                                                                 | s Rapports   Rechercher                                                                                                    | claré, sélectionnez <b>(</b>                                                                                                    | apturer. Il s  | se peut qu'o                                                                                                    | n vous deman                                                                                                    | de<br>Déconnexion                                                                                           |
| ois que vous avez en<br>oduire les chèques d                                                                                                    | tré le montant déclans le scanneur.<br>s Rapports Rechercher<br>pôt - 000163<br>Location001)                                                                               | claré, sélectionnez <b>(</b>                                                                                                    | apturer. Il s  | se peut qu'o                                                                                                    | n vous deman                                                                                                    | de<br>Déconnexion                                                                                           |
| ois que vous avez en<br>oduire les chèques d                                                                                                    | tré le montant déc<br>lans le scanneur.<br>s Rapports Rechercher<br>oôt - 000163<br>Location001)<br>ót-En cours)                                                           | claré, sélectionnez <b>(</b>                                                                                                    | Capturer.    s | Retour Alds                                                                                                    | n vous deman                                                                                                    | de<br>Déconnexion                                                                                           |
| ois que vous avez en<br>oduire les chèques d<br>Accueil Administration Dépôt<br>Liste des effets de dég<br>(Client : RBC CMO TRAINING DEPT, Site :<br>Renseignements relatifs au dépôt (Dép<br>Montant déclaré (\$): 63,00<br>Effets numérisés (3) | s Rapports Rechercher<br>bôt - 000163<br>Location001)<br>bôt-En cours)<br>Enregistrer                                                                                      | claré, sélectionnez <b>(</b>                                                                                                    | Capturer.    5 | Se peut qu'o<br>Retour Aida<br>Différenc                                                                         | n vous deman<br>Masauer les infobulles (<br>:e (\$): 0,00<br>Modifier dépôt (Supp                                                                                                    | de<br>Déconnexion                                                                                           |
| ois que vous avez en<br>oduire les chèques d                                                                                                    | tré le montant déc<br>lans le scanneur.                                                                                                    | Claré, sélectionnez <b>C</b><br>Montant ac                                                                                             | Capturer.    s | Se peut qu'o<br>Retour Alda<br>Différence<br>Assigner dépôt<br>Compte 4                                          | n vous deman<br>Masauer les infobulles (<br>()<br>()<br>()<br>()<br>()<br>()<br>()<br>()<br>()<br>(                                                                                            | Déconnexion<br>rimer dépôt<br>Devise GAD                                                                    |
| ois que vous avez en<br>oduire les chèques d                                                                                                    | tré le montant déc<br>lans le scanneur.                                                                                                    | Claré, sélectionnez C<br>Montant ac<br>Mintenros.(5)<br>63,00<br>45,00                                                                 | Capturer.    s | Se peut qu'o<br>Retour Add<br>Différent<br>Assigner dépôt<br>Compte 4<br>1199944<br>100-011-6                    | n vous deman<br>Masquer les infobulles (<br>(se (\$): 0,00<br>Modifier dépôt (Suppi<br>N=Transit/IE %,<br>00002-003<br>04506-003                                                               | de<br>Déconnexion<br>rimer dépôt<br>Devise %<br>CAD                                                         |
| ois que vous avez en<br>oduire les chèques d                                                                                                    | tré le montant déc<br>lans le scanneur.                                                                                                    | Claré, sélectionnez C<br>Montant ac<br>Mini.corce.(5)<br>63,00<br>45,00<br>18,00                                                       | Capturer.    s | Se peut qu'o<br>Retour Add<br>Différent<br>Assigner dépôt<br>Compte %<br>1198944<br>100-011-6<br>100-672-5       | n vous deman<br>Masauer les infobulles (<br>((5): 0,00<br>Modifier dépôt (Supp<br>Nº Transit/IE (<br>00002-003<br>04506-003<br>04506-003                                                       | de<br>Déconnexion<br>rimer dépôt )<br>Dixise %<br>CAD<br>CAD<br>CAD                                         |
| ois que vous avez en<br>oduire les chèques d                                                                                                    | tré le montant dée<br>lans le scanneur.                                                                                                    | Claré, sélectionnez C<br>Montant ac<br>Montant ac<br>63,00<br>45,00<br>18,00<br>écédent 1 Sulvant > Tous 5 10 20 50                    | Capturer.    s | Exercise peut qu'o<br>Retour Aids<br>Différense<br>Assigner dépôt<br>Compte<br>1198944<br>100-011-6<br>100-672-5 | n vous deman<br>Messuer les infobulles<br>Messuer les infobulles<br>(* (\$): 0,00<br>Modifier dépôt<br>Supp<br>N® Transit/TE =<br>00002-003<br>04506-003<br>04506-003<br>Affichage             | de<br>Déconnexion<br>rimer dépôt<br>Devise<br>CAD<br>CAD<br>CAD<br>CAD<br>CAD                               |
| ois que vous avez en<br>oduire les chèques d                                                                                                    | s Rapports Rechercher<br>bôt - 000163<br>Location001)<br>bôt-En cours)<br>Enregistrer<br>Type d'effet<br>Crédit virtuel<br>Chèque en CAD<br>Chèque en CAD<br>Chèque en CAD | Claré, sélectionnez C<br>Montant ac<br>Montant ac<br>Mut.ences.(5)<br>63,00<br>45,00<br>18,00<br>écédent 1 Sulvant > Tous 5 10 20 50   | Capturer.    s | Se peut qu'o<br>Retour Aida<br>Différenc<br>Assigner dépôt<br>Compte %<br>119944<br>100-011-6<br>100-672-5       | n vous deman<br>Masauer les infobulles (<br>(* (\$): 0,00<br>Modifier dépôt (Supp<br>Nº-Transit/IE (<br>00002-003<br>04506-003<br>04506-003<br>Affichage<br>Retourner à la liste               | de<br>Déconnexion<br>Déconnexion<br>Dexise &<br>CAD<br>CAD<br>CAD<br>CAD<br>CAD<br>CAD                      |
| ois que vous avez en<br>oduire les chèques d                                                                                                    | tré le montant déc<br>lans le scanneur.                                                                                                    | Claré, sélectionnez C<br>Montant ac<br>Montant ac<br>Mint ences. (5)<br>63,00<br>45,00<br>18,00<br>écédent 1 Sulvant > Tous 5 10 20 50 | Capturer.    s | Se peut qu'o<br>Retour Aida<br>Différent<br>Assigner dépôt<br>109844<br>100-011-6<br>100-672-5                   | n vous deman<br>Masauer les infobulles (<br>() () () () () () () () () () () () () (                                                                                                    | de<br>Déconnexion<br>Pimer dépôt<br>Devise<br>CAD<br>CAD<br>CAD<br>CAD<br>CAD<br>CAD                        |
| Ois que vous avez en<br>oduire les chèques d                                                                                                    | tré le montant déc<br>lans le scanneur.                                                                                                    | Claré, sélectionnez C<br>Montant ac<br>Mut.ence.(5)<br>63,00<br>45,00<br>18,00<br>écédent 1 Suivant > Tous 5 10 20 50                  | Capturer.    s | Se peut qu'o<br>Retour Add<br>Différent<br>Assigner dépôt<br>Compte %<br>1198944<br>100-011-6<br>100-672-5       | n vous deman<br>Masauer les infobulles<br>(e (\$): 0,00<br>Modifier dépôt Supp<br>Nº Transit/IE =<br>00002-003<br>04506-003<br>Affichage<br>Retourner à la liste                               | de<br>Déconnexion<br>rimer dépôt<br>Dixise %<br>CAD<br>CAD<br>CAD<br>CAD<br>CAD<br>CAD<br>CAD<br>CAD        |
| ois que vous avez en<br>oduire les chèques d                                                                                                    | tré le montant déc<br>lans le scanneur.                                                                                                    | Claré, sélectionnez C<br>Montant ac<br>Montant ac<br>63,00<br>45,00<br>18,00<br>écédent 1 Sulvant > Tous 5 10 20 50<br>995-2015        | Capturer.    s | Retour Add<br>Différent<br>Assigner dépôt<br>Compte<br>1198944<br>100-011-6<br>100-672-5                         | n vous deman<br>Massuer les infobulles<br>Massuer les infobulles<br>(e (\$): 0,00<br>Modifier dépôt<br>Suppl<br>N= Transit/IE =<br>00002-003<br>04506-003<br>Affichage<br>Retourner à la liste | de<br>Déconnexion<br>rimer dépôt<br>Devise &<br>CAD<br>CAD<br>CAD<br>CAD<br>CAD<br>CAD<br>CAD<br>CAD<br>CAD |